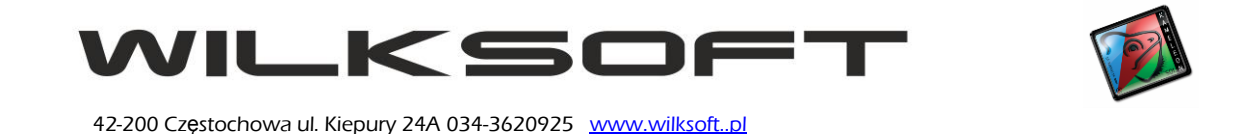

## DRUKOWANIE ETYKIET KODU KRESKOWEGO

KAMELEON.ERP umożliwia drukowanie etykiet kodu kreskowego dla kartotek magazynowych z wykorzystaniem drukarek kodu kreskowego używającego protokołu ZEBRA-ZPL (cała rodzina popularnych i będących standardem na rynku etykiet kodu kreskowego drukarek). Poniżej opisujemy sposób postępowania pozwalający na skonfigurowanie programu do pracy z tego typu urządzeniami.

Po pierwsze należy dodać drukarkę do bazy danych programu. Używając sekcji **Stałe ERP** mamy możliwość poprzez poniżej zaprezentowane menu dodać posiadany przez nas model drukarki i określić podstawowe parametry pracy.

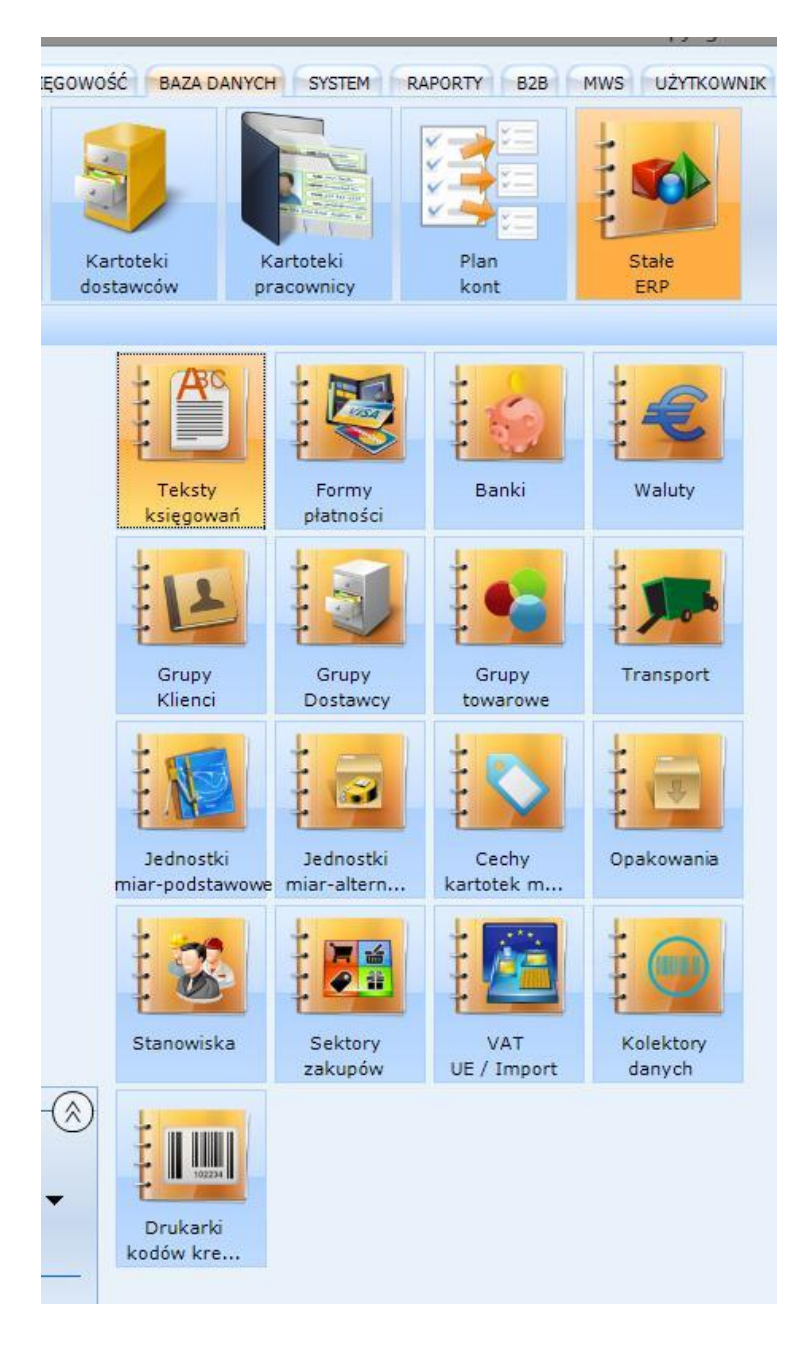

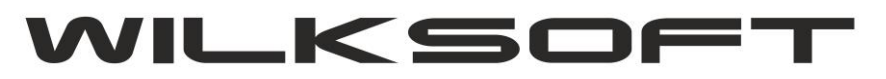

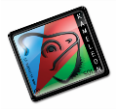

| r: <       | • | M            | C     | Dodaj | Edycja | Usuń | Kopia |
|------------|---|--------------|-------|-------|--------|------|-------|
| SYMBOL     |   | NAZWA        |       | PORT  |        |      |       |
| EBRA-ZT230 |   | ZEBRA-ZT230- | COM10 |       |        | C    | MC    |
|            |   |              |       |       |        |      |       |
|            |   |              |       |       |        |      |       |
|            |   |              |       |       |        |      |       |
|            |   |              |       |       |        |      |       |
|            |   |              |       |       |        |      |       |
|            |   |              |       |       |        |      |       |
|            |   |              |       |       |        |      |       |
|            |   |              |       |       |        |      |       |
|            |   |              |       |       |        |      |       |

W kartotece drukarki mamy do określenia :

- symbol (maksymalnie 20 znaków alfanumerycznych)
- nazwa (maksymalnie 50 znaków alfanumerycznych)
- protokół komunikacji z drukarką (obecnie tylko ZEBRA-ZPL)
- typ połączenia (obecnie dostępne tylko połączenie poprzez COM RS232)
- numer portu COM do komunikacji z drukarką
- możliwość określenia adresu sieciowego (obecnie nie używane)

| ZEBRA-ZT230 - ZEBRA-ZT230-COM10 |                                                                                     |  |  |  |
|---------------------------------|-------------------------------------------------------------------------------------|--|--|--|
| NAZWA / OPIS                    | PROTOKÓŁ                                                                            |  |  |  |
| ZEBRA-ZT230-COM10               | ZEBRA-ZPL 👻                                                                         |  |  |  |
| NUMER PORTU ADRES W SIECI LAN   |                                                                                     |  |  |  |
| Port = COM11 - \\192.168.0.217  |                                                                                     |  |  |  |
|                                 | Zanisz - Porzuć                                                                     |  |  |  |
|                                 | NAZWA / OPIS   ZEBRA-ZT230-COM10   NUMER PORTU   ADRES W SIECI LAN   Port = COM11 ▼ |  |  |  |

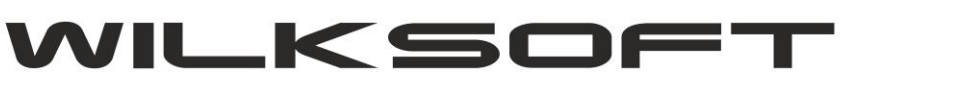

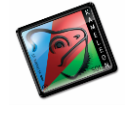

Następnym krokiem związanym z konfiguracją drukarki kodów kreskowych w KAMELEON.ERP jest przypisanie jej do użytkownika w jego profilu, jak prezentujemy na poniższym zrzucie ekranu.

| Konto kasy transakcji gotówkowych | Protokół urządzenia fiskalnego Port C         |
|-----------------------------------|-----------------------------------------------|
| 100-100000                        | Protokół - Posnet Thermal 💌 Com 15            |
| Przypisane urządzenia             | Masz prawo do używania urządzeń fiskalny      |
| Kolektor danych                   | Pytanie o poprawność wydruku paragonu         |
| dsadasda 👻                        | Testowanie komunikacji z urządzeniem fiskalny |
| Drukarka kodów kreskowych         |                                               |
| ZEBRA-ZT230                       | PANEL USTAWIEŃ DRUKARKI FISKALNE              |
| ZEBRA-ZT230                       |                                               |
|                                   | →                                             |
|                                   |                                               |

Teraz pozostaje nam już odpowiednio przygotować bazę danych kartotek magazynowych do seryjnego drukowania etykiet kodu kreskowego. Aby globalnie sparametryzować ustawienia kodu kreskowego używamy pokazanej poniżej funkcjonalności (dostępnej w podstawowej przeglądarce kartotek magazynowych).

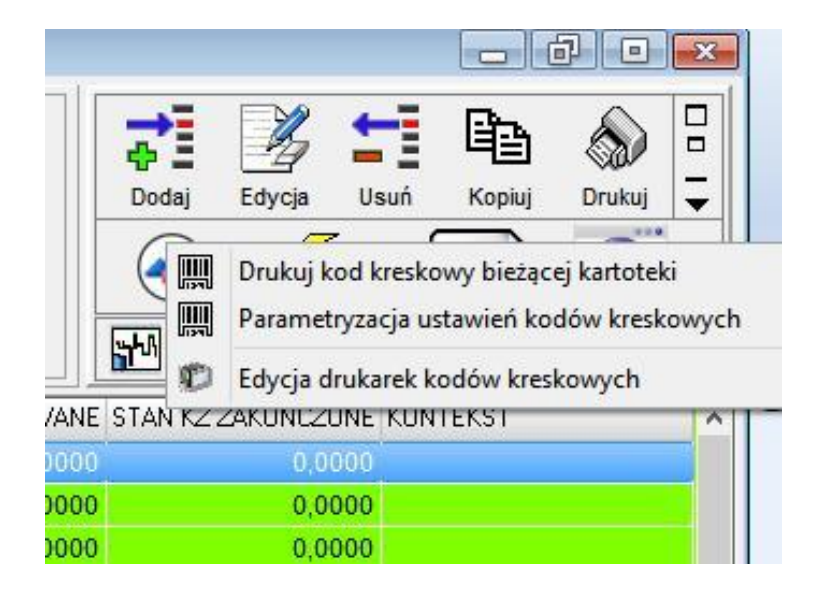

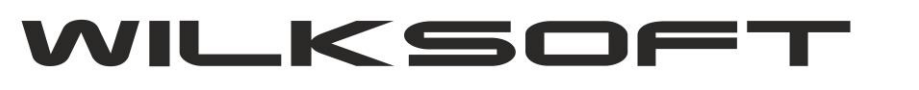

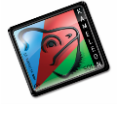

Pokazana poniżej formatka pozwala na określenie podstawowych wspólnych dla wszystkich kartoek danych, jak np.

## - typ kodu EAN

- wysokości kodu kreskowego
- rozmiaru etykiety

|                           | 1234567 | 8          |           | •  | EAN - kartoteka |    |
|---------------------------|---------|------------|-----------|----|-----------------|----|
| Kod FAN 12345678          |         |            |           | ×  | EAN-            |    |
| Typ kodu EAN              | Code-39 |            |           |    | poz             |    |
| Obszar kodu EAN x-1       | 0 y-1 0 | x-2 115500 | y-2 26000 | )  | rcie            |    |
| Szerokość modułu          | 375     | Rozmiar e  | tykiety   | _  | $\square$       |    |
| Współczynnik modułu       | 1500    | Wysokość   | 200       | 1  |                 |    |
| Wysokość kodu paskowego   | 14000   | Ozarakaśś  | 500       | +/ |                 |    |
| Kat obrotu kodu paskowego | 0       | SZETOKOSC  | 1000      |    |                 | 47 |

Zakładka EAN-pozycje pozwala nam na określenie innych parametrów np. **EAN- indeks kartoteki** (dzięki czemu na etykiecie dodatkowo zostanie wydrukowana nazwa )

|                           | 1234567  | 8                       | <b>^</b> |     |
|---------------------------|----------|-------------------------|----------|-----|
| Kod EAN                   | 12345678 |                         | ^        | ź   |
| Typ kodu EAN              | Code-39  |                         | VZOD     |     |
| Obszar kodu EAN x-1       | 0 y-1 0  | x-2 115500 y-2 26000    |          |     |
| Szerokość modułu          | 375      | EAN - ilość z dokumentu | ſ        |     |
| Współczynnik modułu       | 1500     | EAN - indeks kartoteki  |          |     |
| Wysokość kodu paskowego   | 15000    | 📕 EAN - cena zakupu     |          | -50 |
| Kat obrotu kodu paskowego | 0        | 🔲 EAN - cena sprzedaży  | ~        | 4   |

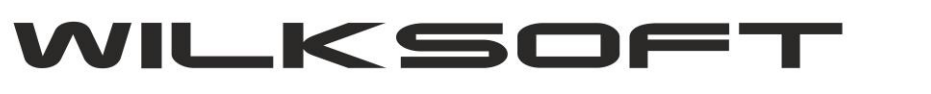

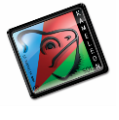

Po określeniu interesujących nas "elementów wspólnych" kodu kreskowego etykiety zapisujemy te ustawienia dla wszystkich kartotek magazynowych.

|                                             | KAMELEON.ERP ×                                                                                                    |   |
|---------------------------------------------|----------------------------------------------------------------------------------------------------|---|
| Kod EAN<br>Typ kodu EA                      | Ustawienia kodu EAN zostaną wprowadzone dla<br>wszystkich kartotek magazynowych. Czy<br>zastosować te same ustawienia do wszystkich<br>kartotek ? |   |
| Obszar kodu L<br>Szerokość n<br>Współczynni | TAK XIE                                                                                                    |   |
| Wysokość kodu<br>Kat obrotu kodu            | paskowego 15000 EAN - cena zakupu                                                                                                    | - |

Wydruk etykiet realizujemy używając pokazanego poniżej interfejsu.

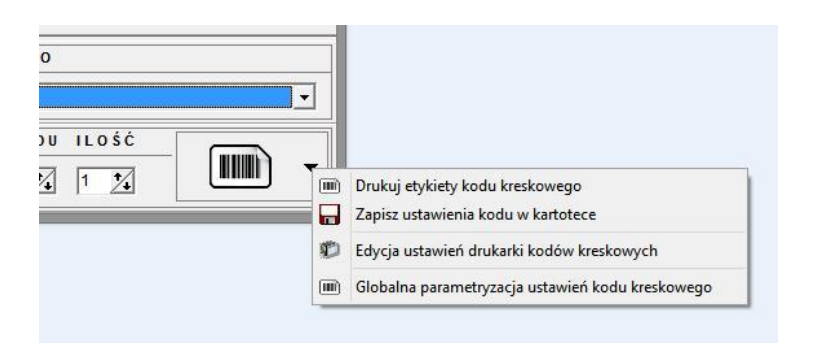

| ALSEN41A-6500XPWIN7 - EAN 12345678 |   |
|------------------------------------|---|
| 12345678                           | , |
|                                    |   |
| DRUKARKA KODU KRESKOWEGO           |   |
| ZEBRA-ZT230                        | • |
| ROZMIAR ETYKIETY WYSKODU ILOŚĆ     | • |
|                                    | _ |